# 

# Digital Breathalyzer DA-9000 Series

DA-9000

0.25

ALCIFIND

4111

## ADMINISTRATOR'S MANUAL

## Thank you for choosing ALCOFIND DA-9000.

We hope you will experience state of the art technology by Fuel Cell sensor accuracy and reliability.

In order to get more accurate and reliable test result, we recommend you to familiarize yourself with the equipment, instructions and maintenance information contained in this user's manual.

**CE ROHS** Please read the user's manual carefully before use.

## **TABLE OF CONTENTS**

| Basic Operation                  |    |
|----------------------------------|----|
| Introduction & Option of DA-9000 | 3  |
| Precautions                      | 4  |
| Name of each part                | 5  |
| Preparation                      | 6  |
| Operation                        | 7  |
| Symbols & readings               | 8  |
| Menu Flow                        | 10 |
| Basic Menu Options               |    |
| Last tests                       | 11 |
| Information/Language             | 12 |
| PIN mode                         | 13 |
| Advanced Menu Options            |    |
| Instrument                       |    |
| Change PIN                       | 14 |
| Test Limit/Power Off Set         | 15 |
| Date Limit / Set Time            | 16 |
| Entering PIN mode                |    |
| Unit/BAC limits                  | 17 |
| Calibration                      |    |
| Solution type                    | 18 |
| Calibrate                        | 19 |
| Printer option                   |    |
| How to use printer               | 20 |
| Attaching the Wrist Strap        | 22 |
| Menu Guide                       | 23 |
| Specification                    | 24 |

#### Introduction

ALCOFIND DA-9000 is a professional alcohol tester with extremely high-reliability. It can be used not only for law enforcement but also in the hospital, school and many other industrial fields. It measures estimated B.A.C(Blood Alcohol Content) in human breath by means of a premium fuel cell sensor which is high durable and providing accurate test results.

- Option 1 : Built in Real Time Clock (RTC) The device displays current time and it is possible to set "time limit/ date limit" in the menu. You can see measured time from the "Last test menu"
- Option 2 : Built in IrDA printing function The device provides printing function by use of IrDA wireless communication

The basic model of DA-9000 includes Option 1 and Option 2.

#### Precautions

- 1. Read the instruction manual carefully before use.
- 2. Wait at least 20 minutes after drinking, eating or smoking before testing.
- 3. Do not blow smoke, food, liquid or condensation into the device, which will damage the sensor.
- 4. Maintenance and calibration should be performed by experts.
- 5. We recommend to you replace the disposable mouthpiece for sanitary reason.
- 6. Do not use this device as a tool to determine "drink and drive". The manufacturer and the sellers will not take any legal responsibility for the test results.
- Aromatic drinks or mouth sprays containing alcohol can interfere with measurements. In this case, wait for 20 minutes or rinse the mouth with pure water.
- 8. For the reasons of accuracy, replace the batteries when the battery indicator lost all the bars or it starts to blink.
- 9. In case the measured value is higher than 0.10%BAC and you try again without interval, then warm up time might be delayed.
- 10. Perform a test within the operating temperature, which is specified in the instruction manual.
- 11. Do not drink and drive, even small amount of alcohol can result in driving impairment.
- 12. It is recommended to calibrate the device every 6 months or after 500 times tests.

#### Name of each parts

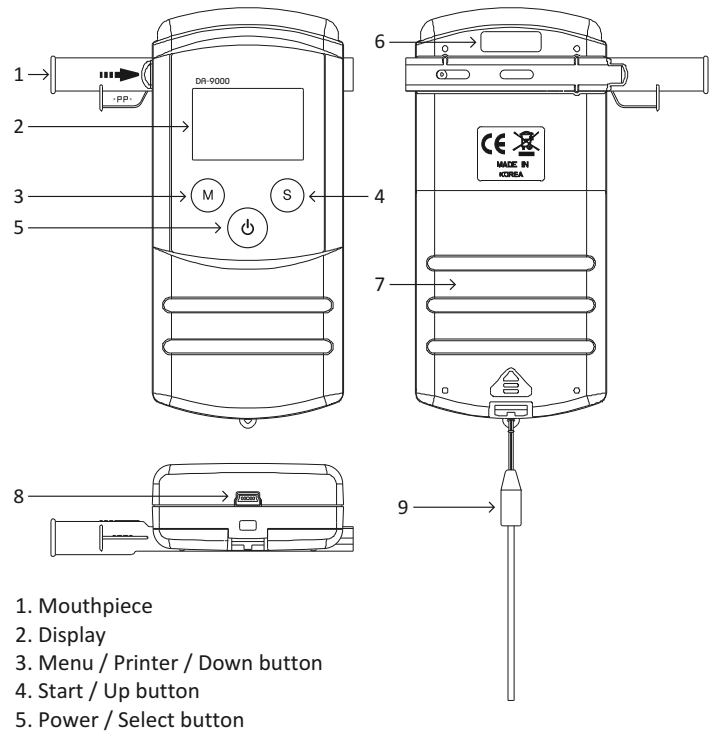

- 6. Infrared Window
- 7. Battery cover
- 8. USB connector
- 9. Hand Strap

#### Preparation

Install two AA batteries in the battery compartment by paying attention to the battery polarity.

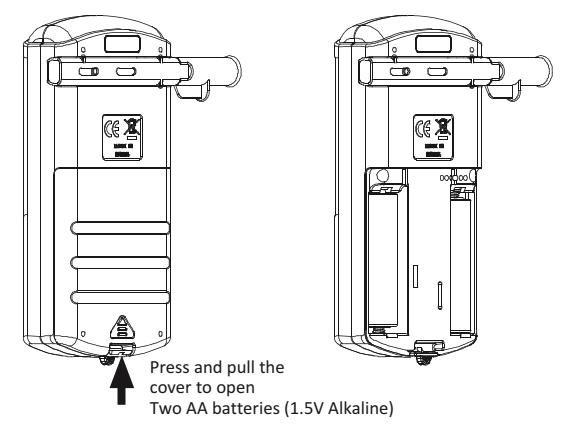

Insert a mouthpiece into the port on the back of the alcohol tester.

Ensure whether it is securely fit or not.

A new mouthpiece is to be used for every person tested .

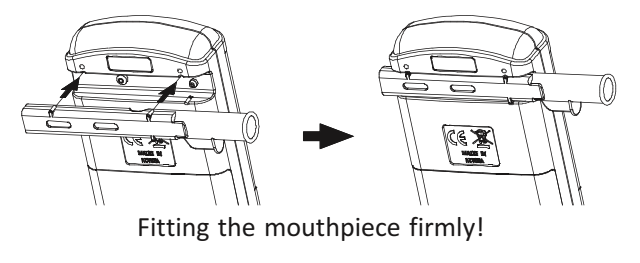

#### Operation

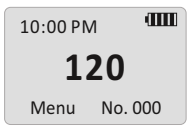

Press and hold ((b) button for more than 1 second till the initial screen displays.

The countdown starts and displays total number of tests in the lower right-hand corner.

During the countdown you can go into "Menu mode", if you press M button for 1 second. In case you get out of the Menu at this time, the countdown starts again from the number of the time when you went into the Menu.

If "calibration required" appears when you turn on the tester, please contact Customer Service to recalibrate it.

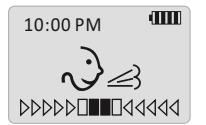

When the countdown reaches zero with a double beep sound, blow the mouthpiece , until you hear a double beep sound again. According to strength of your blowing breath, the bar moves to right and left. You can get efficient measured value, when the bar is located on the square shapes in the center. If you press (s) button at the stage of BLOW, you can just test BAC as a manual mode.

10:00 PM IIII WAIT ... Analyzing ... After taking your breath samples, LCD display shows "WAIT" for analyzing.

0.00 ‰

Once the sensor has analyzed the breath sample, it displays the estimated BAC (Blood Alcohol Concentration).

#### Symbols & readings

| am                                 | Battery symbol : Warns when battery is low or must be replaced.                                                                                                    |                                                                        |
|------------------------------------|----------------------------------------------------------------------------------------------------|------------------------------------------------------------------------|
|                                    | Image: Full battery   Image: Full battery   Empty battery                                                                                                    | <ul><li>Battery capacity 75%</li><li>Battery capacity 25%</li></ul>    |
| NOT<br>CALIBRATED                  | <b>Calibration error message :</b><br>Calibration procedure was not successfully finished.<br>Try again recalibration procedure.                                                                                                    |                                                                        |
|                                    | ※ Calibration must be don<br>equipment. Please cont<br>or customer services.                                                                                                    | e by experts with proper<br>act your local distributor                 |
| TEST LIMIT OVER<br>PLS RECALIBRATE | The tester requires calibration, please contact local<br>Customer Service to recalibrate it.<br>TEST LIMIT OVER PLS RECALIBRATE appears, when the<br>test number is over the set value.<br>DATE LIMIT OVER PLS RECALIBRATE appears, when the |                                                                        |
|                                    | date is over the set date. (t                                                                                                    | esters with RTC function)                                              |
| OUT OF<br>TEMPERATURE              | If the tester is outside of ten $0^{\circ}$ or 32 F ), the display sho and the testing can not be p                                                                                                    | nperature limits (lower than<br>ows "OUT OF TEMPERATURE"<br>performed. |
| TIME SETTING<br>REQUIRED           | If the message, "TIME SETT<br>on the display, please rese                                                                                                    | 'ING REQUIRED" appears<br>t time.                                      |

\*\* Please refer to the page 16 for time setting information.

#### **Basic Operation**

### Time Out

If the tester does not work within the time set in the Menu "Power off set", it will be turned off automatically after the "Time Out" is flickering three times with three beep tones .

Flow Under 1.3L Blow Again Flow Under 1.3L Blow Again : it appears, when the blown flow rate for measuring is less than 1.3L. Stopped Suddenly Blow Steadily : it appears, when the user blows in a wrong way or the breath stopped suddenly during the blowing. When those error messages appear, press (S) button for measuring again.

Error 1

In case of internal error, the display shows "Error 1". If it keep showing "Error 1" dialogue, please contact your local distributor or customer service.

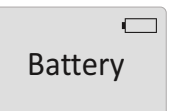

The warning message, "Battery" appears on the display, when the device sensed very low battery. Please replace the batteries with new one for accurate, reliable measurement and performance.

#### **Menu Flow**

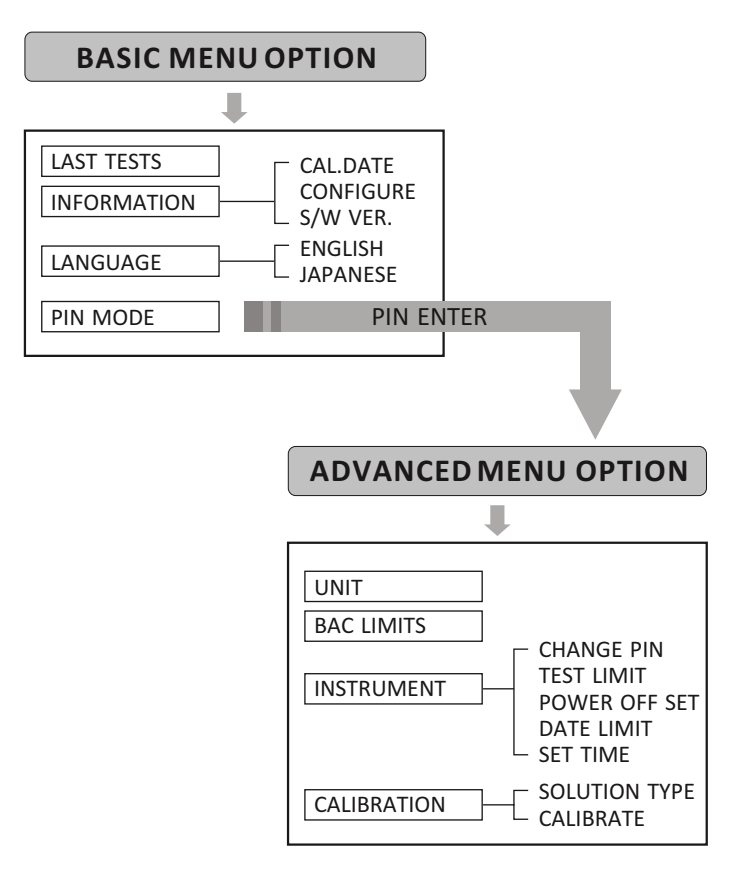

#### **Entering Basic Menu Options**

Turn on the device by pressing ( $\bigcirc$  button for 1second To enter the basic menu options, press ( $\bigcirc$  button for 1 second

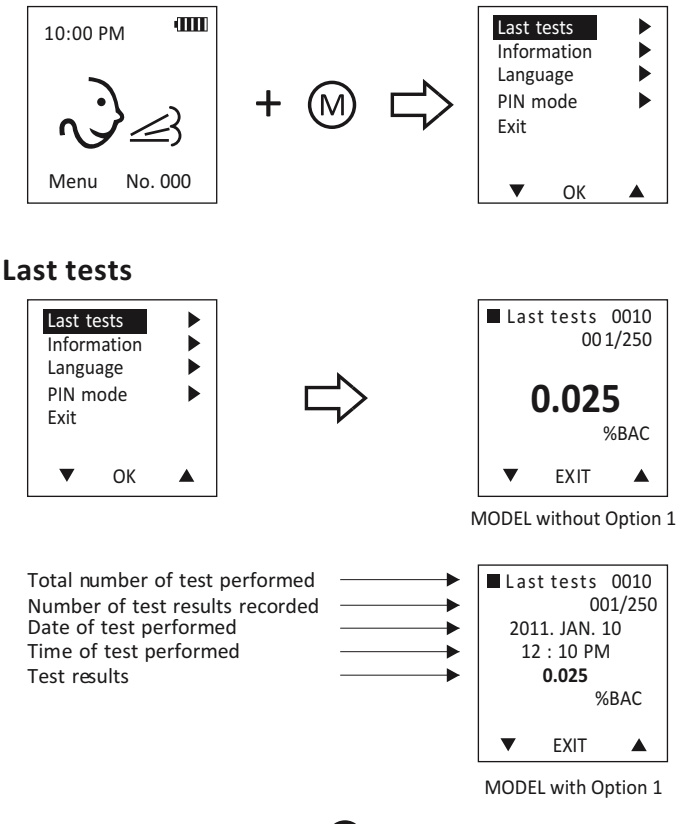

#### **Basic Menu Options**

Press (b) button to enter "Last tests" menu. The most recent test results information appears. By pressing (b) or (c), the next results will be shown. The tester will recall up to last 250 test results. If the memory is full, the oldest test result is deleted automatically.

#### Information

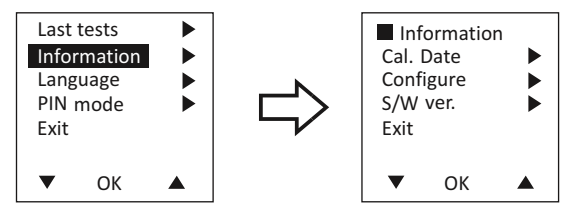

This can check out the information about latest calibration date, configure and S/W version.

#### Language

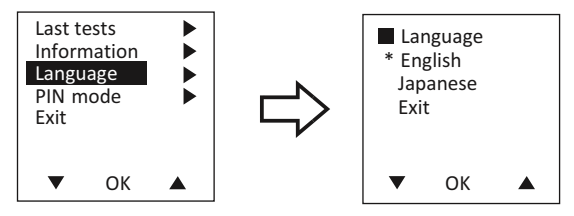

This can select the language that you prefer. Default setting is "English"

#### **Basic Menu Options**

#### **PIN mode**

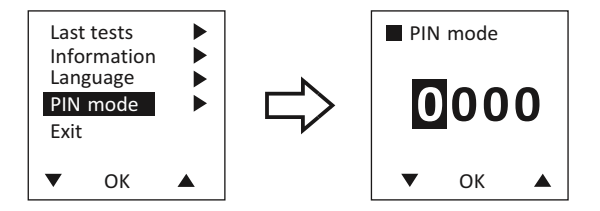

PIN mode is a first step to the "Advanced Menu Options" by entering password. Default value is "0000".

\* You can change PIN in the "Advanced Menu Options", which will be described in detail from the next pages.

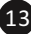

More various user adjustable options are available in "Advanced Menu Options".

In the Basic Menu option, select "PIN mode" and input password.

(default is "0000") Initial screen of "Advanced Menu Options" you can see.

#### **Entering Advanced Menu Option**

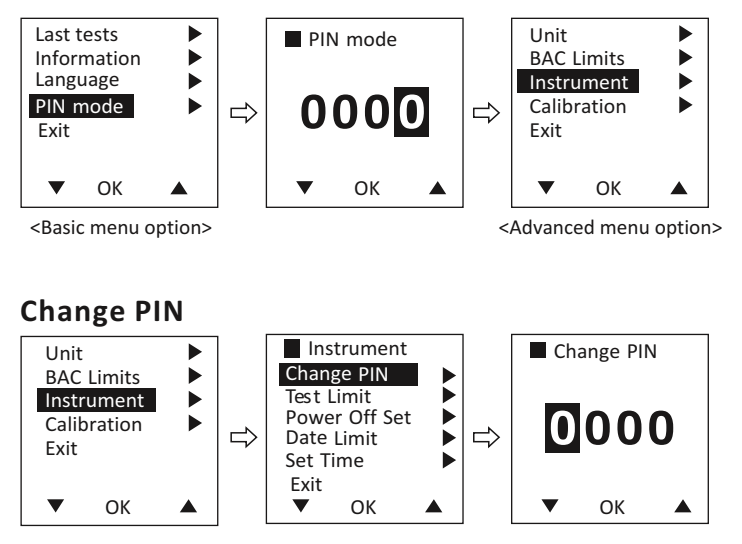

You can change the password of PIN mode.

 $\ensuremath{\overset{\scriptstyle \times}{_{\scriptstyle -}}}$  In case you forgot the password,

you can re-set the new password with PC software's "Menu PIN" command. (Please refer to the S/W manual)

#### Test Limit

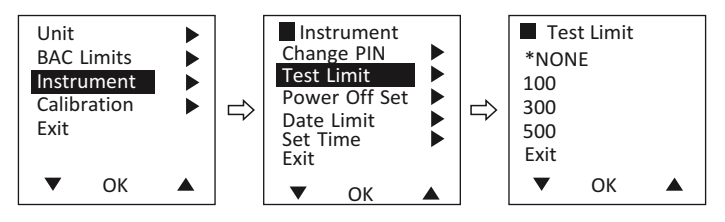

In this menu option, you can adjust the Test Limit to announce that the tester needs to be recalibrated. If accumulated test time exceeds from selected number, the message of "TEST LIMIT OVER PLS RECALIBRATE" appears when you turn on the device.

(If not required the Test Limit setting, you can select "NONE")

#### **Power Off Set**

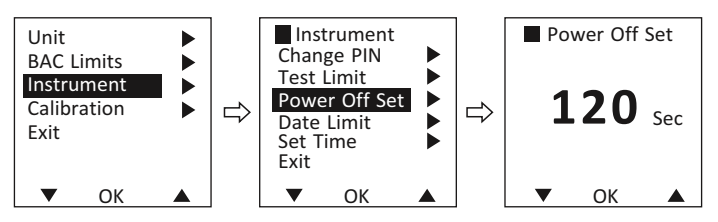

The user can set automatic Power Off time between 30 seconds and 300 seconds. Standard set value is 120 seconds, when the tester was released.

Date Limit Menu and SetTime Menu are available only for the testers with RTC (OPTION 1)  $% \left( \left( \mathsf{APT}^{(1)}_{\mathcal{A}}\right) \right) =\left( \left( \left( \mathsf{APT}^{(1)}_{\mathcal{A}}\right) \right) \right) \right)$ 

#### **Date Limit**

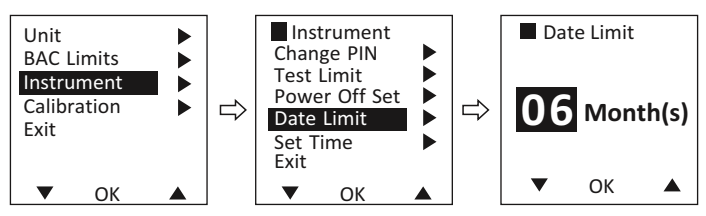

In this menu option, you can adjust the "Date limit" to announce to be recalibrated, if the last calibration date exceeds the period you have selected. The message of "DATE LIMIT OVER PLS RECALIBRATE" appears when you turn on the device. (If not required the Date Limit setting, you can select "NONE")

#### Set Time

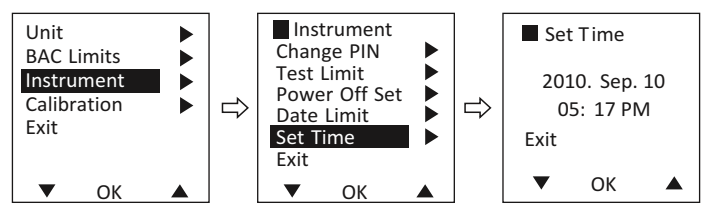

You can adjust "set time" if it does not match your local time.

Before using the tester for the first time, you need to check and update the time & date. (On your computer, it is more easily adjustable by just one click. Please refer to the S/W manual)

#### Entering "PIN mode"

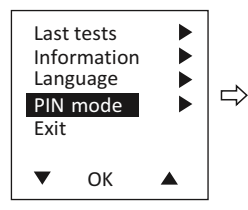

<Basic menu option>

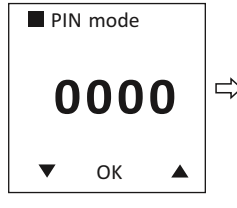

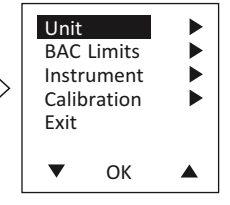

<Advanced menu option>

## Unit

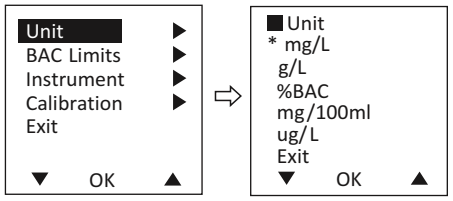

You can change measurement unit in this option.

## **BAC limits**

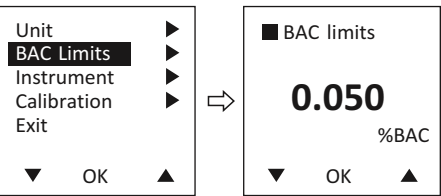

You can set up the range of BAC Limits.

In case the measured value is more than the set limit, the screen displays measured result with a beep sound.

## Entering "Calibration" mode

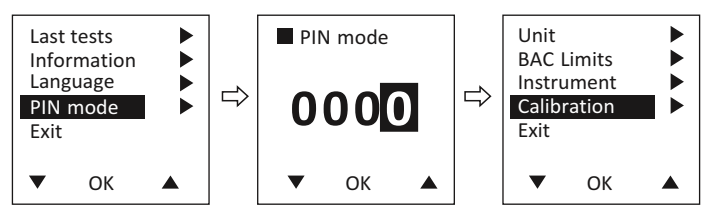

% Calibration must be done by the experts who are fully qualified with certified equipment.

Please contact your local distributor or customer service if it required.

#### Solution type

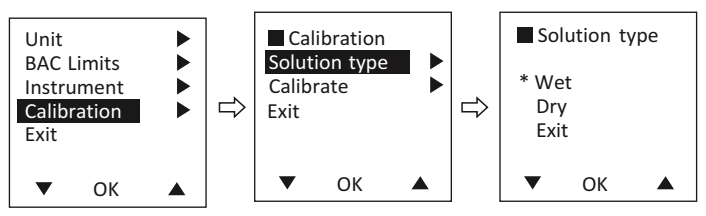

You can select the calibration solution type that you will use.

- Wet : Using Wet Bath simulator,
- Dry : Using Dry gas tank.

## Calibrate

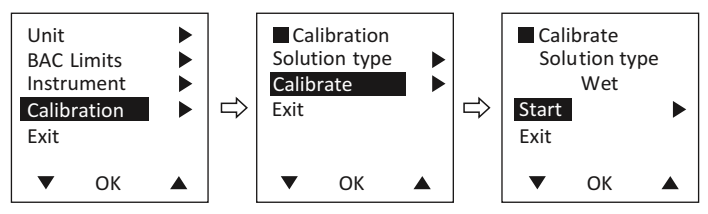

In other to calibrate the device, please enter the menu, "Calibration -> Calibrate -> Start" in other,

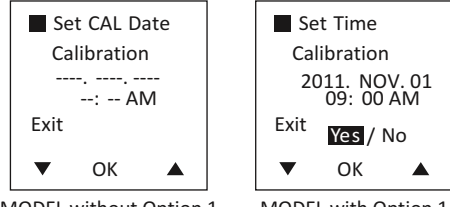

MODEL without Option 1

MODEL with Option 1

Model without Option1 : without RTC (Real Time Clock) function If the calibration is performed ordinarily, "Set CAL Date" will appear on the display and

The device will be turned off, when you press "Exit - OK" after inputting calibration date.

Model with Option1 : with RTC (Real Time Clock) function The pre-set time will appear on the display.

If the time is correct, press "Yes" and then the power will be shut off. If you press "No", you can enter the mode where you can input time. The power will be shut off, when you press "Exit - OK" after setting the time.

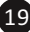

#### **Power off**

Keep (1) button pressed for more than 1 second, the tester switches off. If the tester does not work within the time set in the Menu "Power Off Set", it will be turned

off automatically after the "Time  $\operatorname{Out"}$  is flickering three times with three beep tones .

Please press () button, if you don't want it to be turned off automatically at this time.

#### Print

## How to use printer (Option 2)

After measuring, you can printout with wireless date transfer(IrDA), placed the tester's Infrared Window toward the Printer's Infrared Window and hold M button for 3 seconds.

You may printout in the mode of "Last tests" as well as finished each measurement.

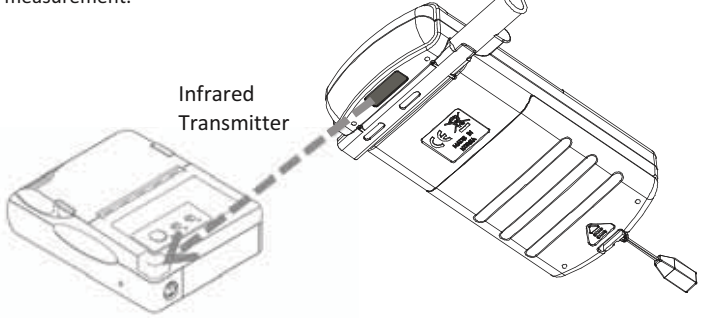

<Portable printer has IrDA>

#### Instant test result printout

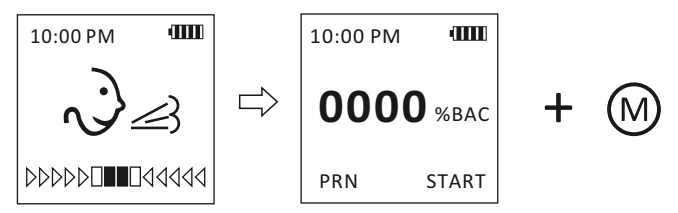

You can printout your test results right after measurement displayed, simply by hold button for 3 seconds.

## **Recorded test result printout**

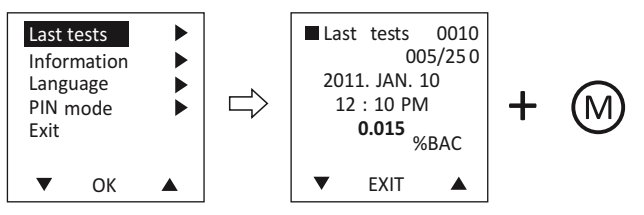

If you need to print one of the recorded test results, entering basic menu option's "Last tests" and select your desired results by move up & down ( $(M \otimes S)$ ) button. After selecting test results, hold the (M) button to printout.

#### Attaching the Wrist Strap

Please refer to the following pictures how to attach the wrist strap

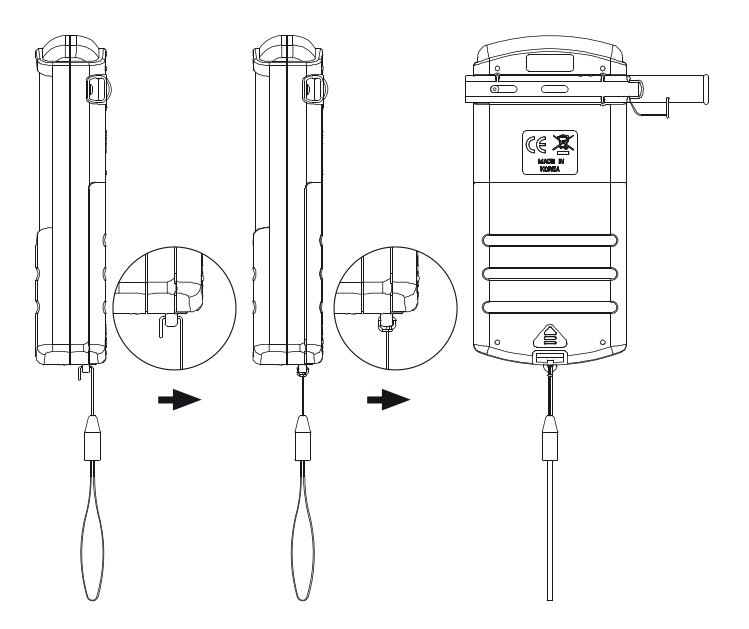

#### Menu Guide

#### **BASIC MENU OPTION**

| Last TESTS  |           |
|-------------|-----------|
| INFORMATION | CAL. DATE |
|             | CONFIGURE |
|             | S/W VER.  |
| LANGUAGE    | ENGLISH   |
|             | JAPANESE  |
| PIN MODE    |           |

| ADVANCED MENOOPTION |               |  |
|---------------------|---------------|--|
| UNIT                |               |  |
| BAC LIMITS          |               |  |
| INSTRUMENT          | CHANGE PIN    |  |
|                     | TEST LIMIT    |  |
|                     | POWER OFF SET |  |
|                     | DATE LIMIT    |  |
|                     | SET TIME      |  |
| CALIBRATION         | SOLUTION TYPE |  |
|                     | CALIBRATE     |  |

A DVANCED MENULODITION

#### S/W MENU OPTION

| MAIN   | START PC MODE      |
|--------|--------------------|
|        | END PC MODE        |
|        | EXIT               |
| DATA   | READ TEST RESULT   |
|        | OPEN DATA FILE     |
|        | EXPORT TO EXCEL    |
|        | CLEAR TEST RESULTS |
|        | TEST NUMBER        |
|        | MENU PIN           |
| CLOCK  | SET DATE AND TIME  |
| OPTION | PROGRAM SETTING    |
|        | PRINTER SETUP      |
| HELP   |                    |

 For S/W program and manual, please contact your local distributor or customer service.

### **Specifications**

| Indication of B.A.C.  | 0.000 ~ 0.500%BAC<br>0.00 ~ 5.00 ‰<br>0.00 ~ 2.50mg/l                                                 |
|-----------------------|----------------------------------------------------------------------------------------------------|
| Accuracy              | +/- 0.005%BAC at 0.1%BAC at 25 °C<br>+/- 0.05‰ at 1.0‰ at 25 °C<br>+/- 0.025mg/l at 0.50mg/l at 25 °C |
| Warm up time          | Within 12 seconds at 0.50g/l(‰)<br>warm up time may vary depending on the<br>BAC measured.            |
| Sensor                | Premium Fuel cell sensor                                                                              |
| Power supply          | Two AA size alkaline batteries                                                                        |
| Battery Life          | Approx. 1000 tests                                                                                    |
| Dimensions(WxHxD)     | 58mm x 125mm x 27mm                                                                                   |
| Weight                | 157g including batteries                                                                              |
| Calibration           | every 12 months or after 500 tests                                                                    |
| Operating temperature | 5 ~ 40 °C                                                                                             |

The specifications are subject to change without prior notice for functional improvement.